### Dell Mobil Adaptör Hoparlör MH3021P

Kullanıcı Kılavuzu

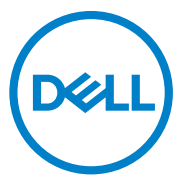

Düzenleyici Model: MH3021Pu

### Notlar, ikazlar ve uyarılar

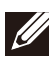

NOT: NOT, bilgisayarınızı daha iyi kullanmanıza yardım eden önemli bilgileri gösterir.

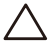

İKAZ: İKAZ, donanıma gelebilecek olası hasarları veya veri kaybını belirtir ve size bu tür bir problemden nasıl kaçınabileceğinizi gösterir.

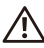

UYARI: UYARI, maddi hasar, kişisel yaralanma veya can kaybı olasılığına işaret eder.

©2020 Dell Inc veya iştirakleri. Tüm hakları saklıdır. Dell, EMC ve diğer ticari markalar, Dell Inc. veya iştiraklerinin ticari markalarıdır. Diğer ticari markalar, ilgili sahiplerinin markaları olabilir.

06-2020 Rev. A00

# İçindekiler

| Kutuda bulunanlar                    | 4  |
|--------------------------------------|----|
| Özellikler                           | 5  |
| Önden görünüm                        | 5  |
| Arkadan görünüm                      | 5  |
| Mobil Adaptör Hoparlörünüzü Kullanma | 6  |
| Sorun giderme                        | 14 |
| Tekniközellikler                     | 18 |
| Yasal bilgiler                       | 19 |
| Garanti                              | 19 |

### Kutuda bulunanlar

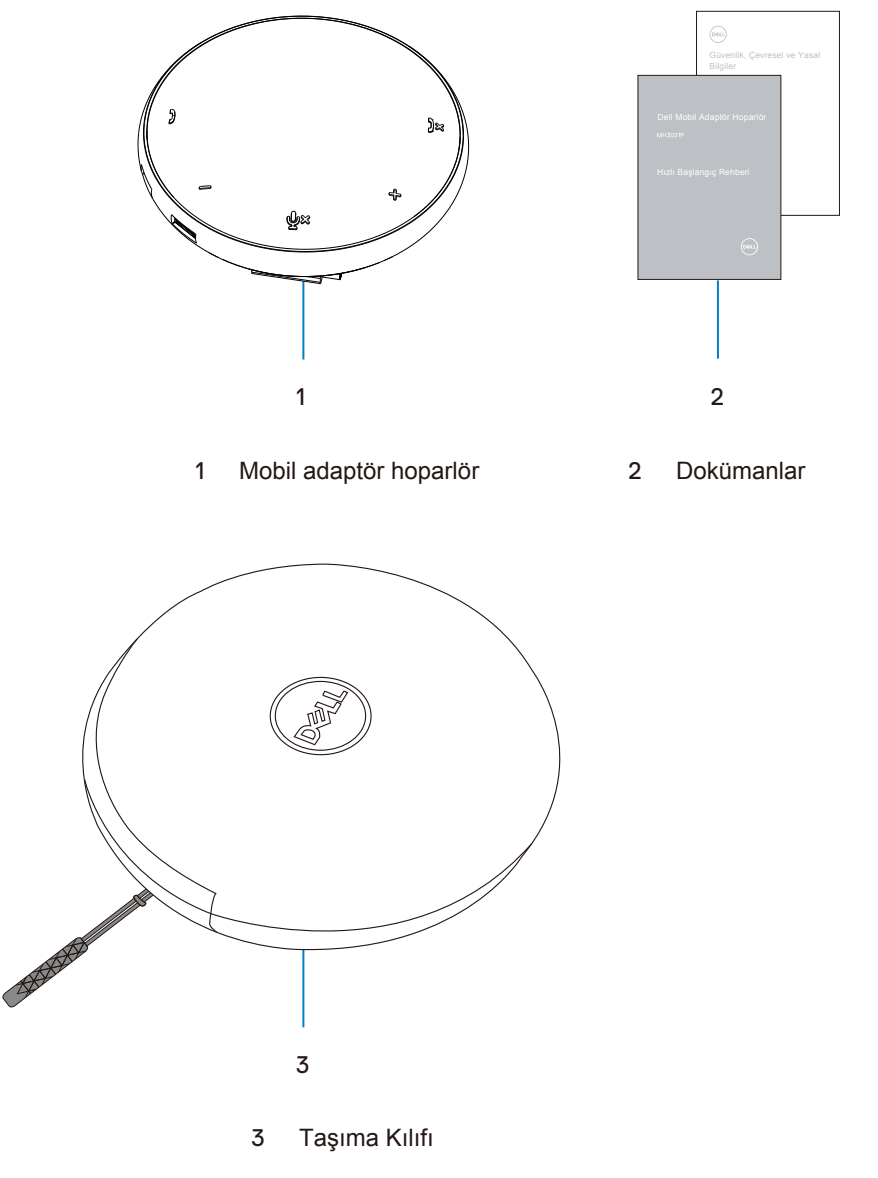

Ű

# Özellikler

### Önden görünüm

1

3

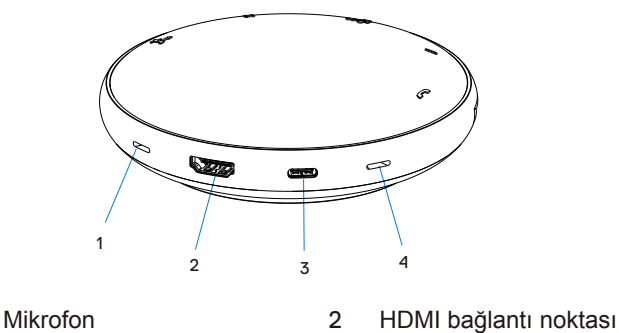

USB-C bağlantı noktası 4 Mikrofon

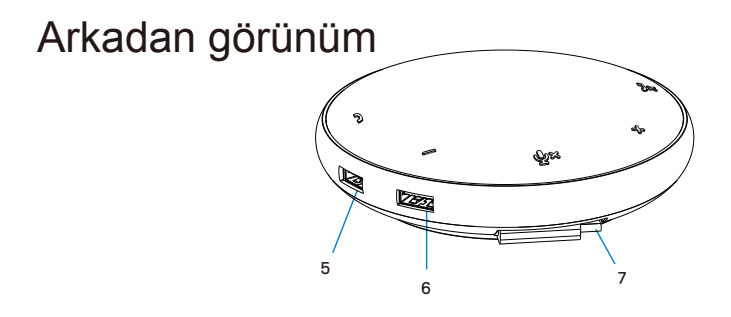

- 5 USB-A bağlantı noktası 6 USB-A bağlantı noktası
- 7 USB-C kablosu

### Mobil Adaptör Hoparlörünüzü Kullanma

1. MH3021P cihazınızın altındaki USB-C kablosunu bulun. USB-C kablosunu elinizle serbest bırakın.

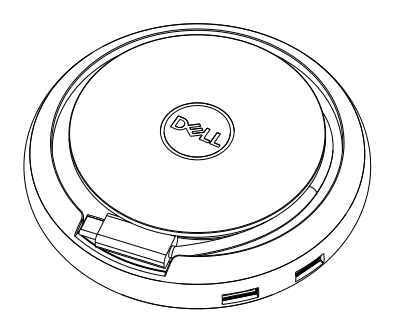

2. MH3021P cihazınızın USB-C kablosunu bilgisayarınızdaki Thunderbolt veya USB-C (DisplayPort Alt Modu) bağlantı noktasına takın. Aşağıdaki resim harici bir güç kaynağı olmadan HDMI monitor ve diğer çevre birimlerinin MH3021P cihazına nasıl bağlandığını gösterir.

#### Güç Dağıtımı Olmadan

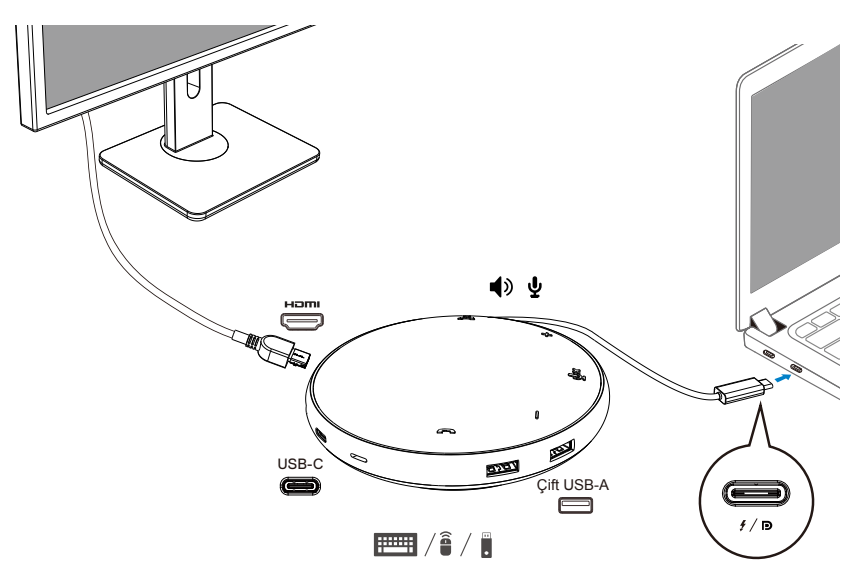

3. MH3021P, bilgisayarınızın Thunderbolt veya USB-C (DisplayPort Alt Modu) bağlantı noktasına bağlandığında 90W'a kadar güç dağıtımını destekler. Güç kaynağı, adaptör veya şarj özelliğini destekleyen USB-C monitör tarafından sağlanabilir. Aşağıdaki iki resim MH3021P cihazının, USB-C güç adaptörü veya USB-C monitor vasıtasıyla harici güç kaynağına nasıl bağlandığını gösterir.

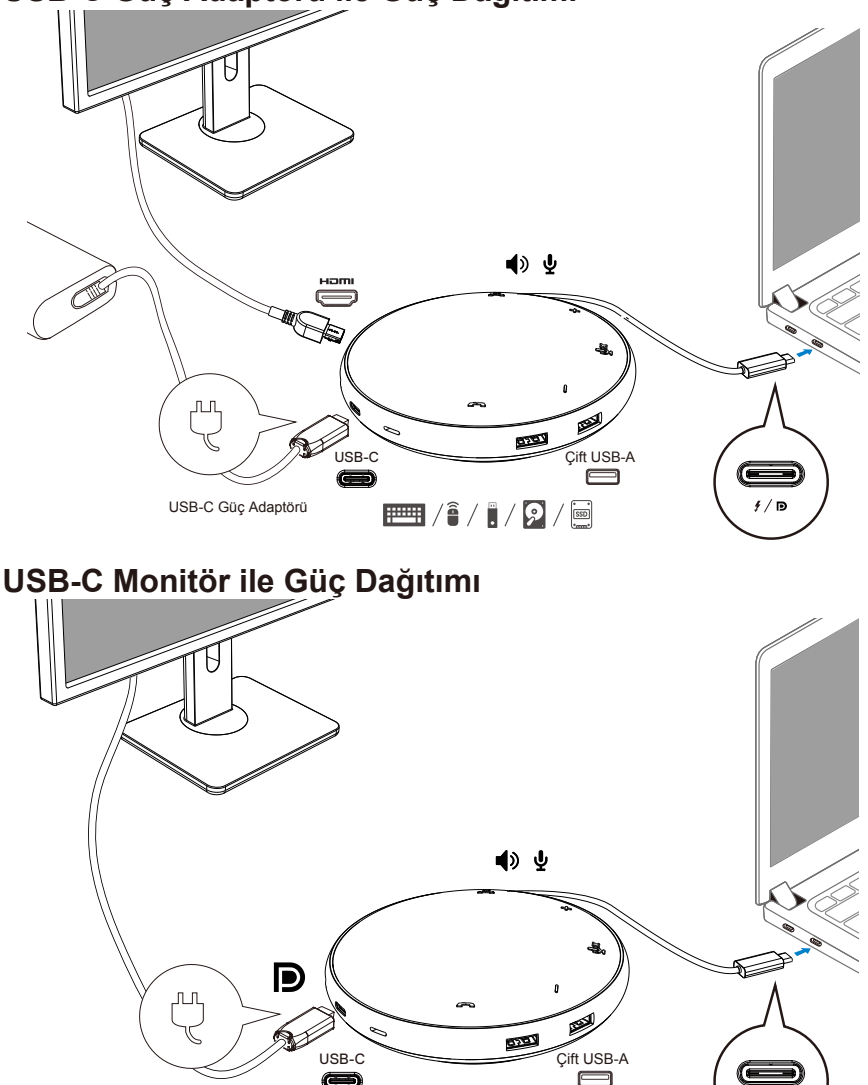

#### USB-C Güç Adaptörü ile Güç Dağıtımı

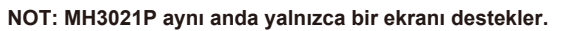

Ű

📖 / 🕯 / 🔋 / 🖻 / 🔤

1/E

4. MH3021P'de Hoparlör ve Mikrofon bulunur. Mobil adaptörünüzü dizüstü bilgisayara bağladıktan sonra iletişim için kullanabilirsiniz.

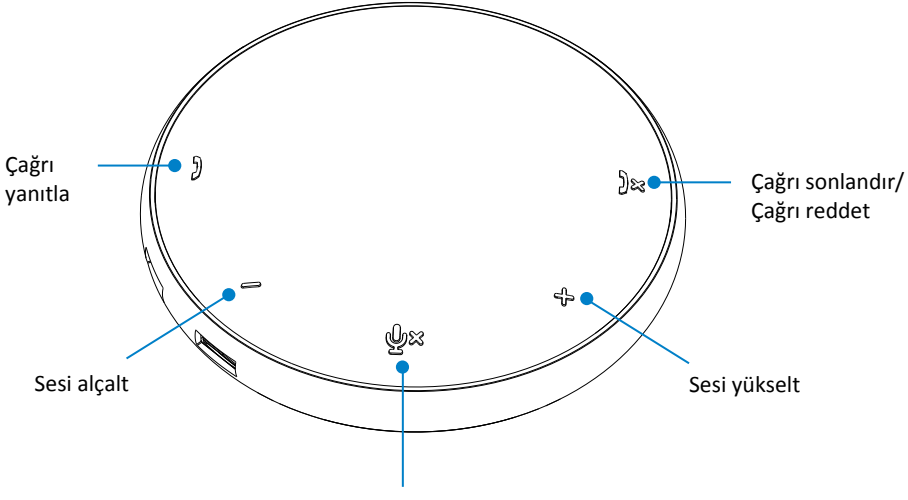

Mikrofonu Kapat/Aç

| )  | Çağrı yanıtla                   | Çağrı yanıtla düğmesine dokunun             |  |
|----|---------------------------------|---------------------------------------------|--|
| )× | Çağrı sonlandır/Çağrı<br>reddet | Çağrı sonlandır/reddet<br>düğmesine dokunun |  |
| +  | Hoparlör sesini yükselt         | Sesi yükselt düğmesine dokunun              |  |
| -  | Hoparlör sesini alçalt          | Sesi alçalt düğmesine dokunun               |  |
| ф× | Mikrofonu Kapat/Aç              | Mikrofonu kapat düğmesine<br>dokunun        |  |

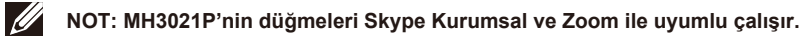

#### 5. Skype Kurumsal / Zoom ile çalışma şekli

•Skype Kurumsal / Zoom çağrılarını yanıtlama:

(1) Çağrıyı cevaplamak için çağrı yanıtla düğmesine basın.

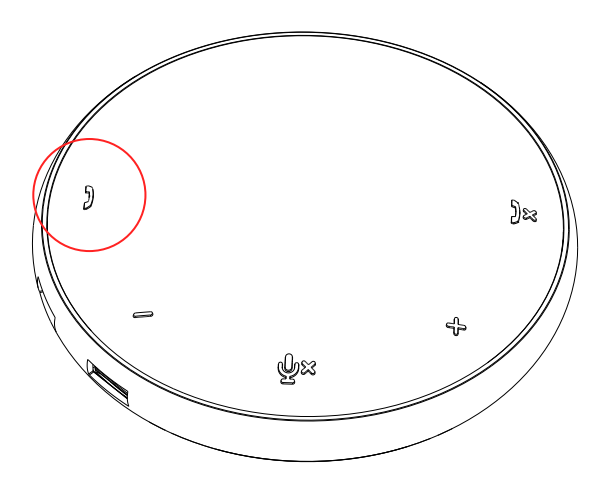

• Skype Kurumsal aramaları yapmak

(1) Skype Kurumsal'ı ana ekrana getirmek için Çağrı yanıtla düğmesine basın.
 (2) Bilgisayarınızdaki Skype Kurumsal uygulaması aracılığıyla bir arama başlatın.

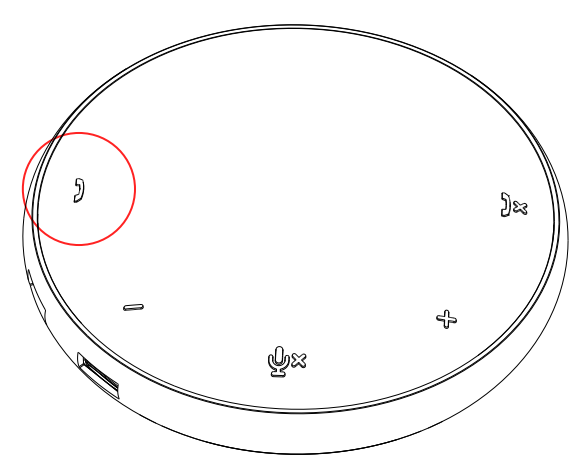

• Zoom aramaları yapmak

(1) Zoom uygulaması vasıtasıyla bir arama başlatın.

• Ses seviyesini ayarlama

(1) Sesi artırmak için Sesi yükselt düğmesine basın. Sesi yükselt düğmesine basıldığında bir sesli uyarı tonu duyulabilir.

(2) Sesi azaltmak için Sesi alçalt düğmesine basın. Sesi alçalt düğmesine basıldığında bir sesli uyarı tonu duyulabilir.

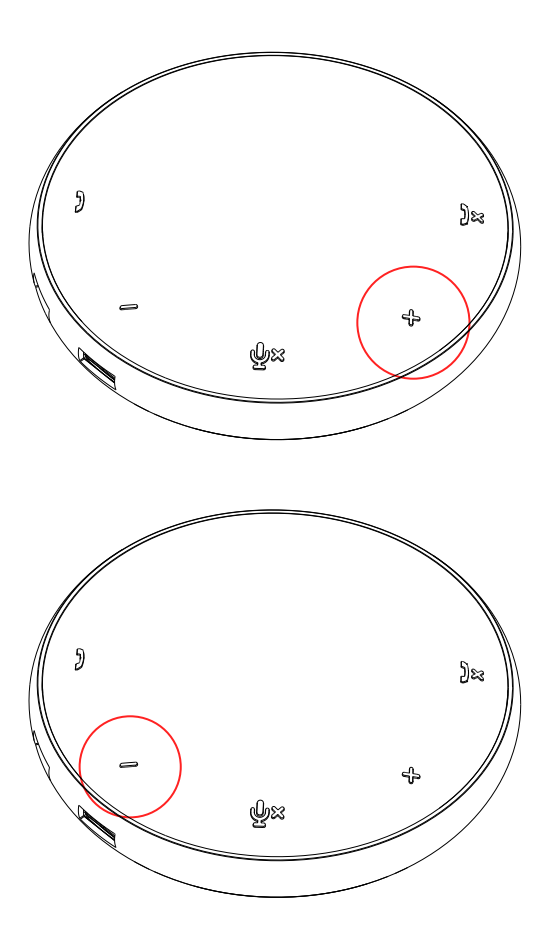

- 6. Düğme ve LED ışıkların çalışma şekli
- Güç verildiğinde, üst ortadaki LED beyaz renkte yanacaktır.

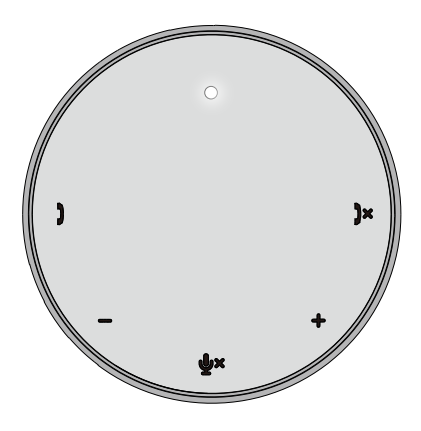

 Gelen çağrı: Gelen arama sırasında, çağrı yanıtlama LED'i yeşil renkte, çağrı reddetme LED'i kırmızı renkte yanıp söner.

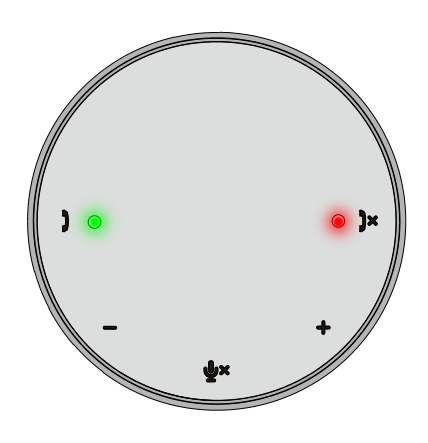

 Çağrı sırasında: Üst ortadaki LED yeşile dönecektir.

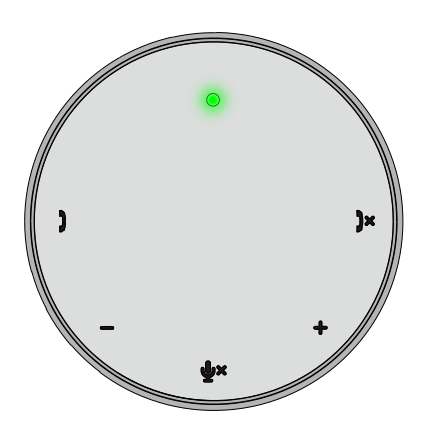

 Mikrofon kapalı Mikrofon kapatıldığında, tüm LED'ler kırmızı renkte yanarlar ve mikrofonun sesi açılana kadar kırmızı kalırlar.

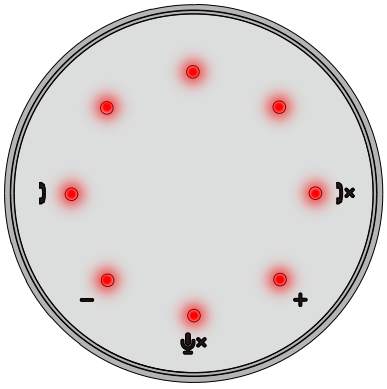

 Ses seviyesini ayarlama: Ses seviyesini ayarlarken, LED'lerin oluşturduğu halka ses seviyesini göstermek için geçici olarak beyaz renkte yanacaktır. Ses yükseltme düğmesine basıldığında, LED'ler saat yönünde yanar. Ses alçaltma düğmesine basıldığında, LED'ler saatin tersi yönde söner.

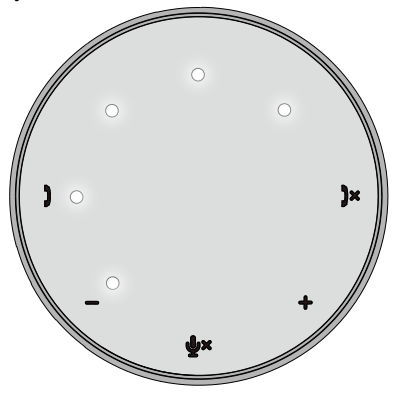

 Çağrı sonlandırma: Bir çağrı sona erdiğinde, üst ortadaki LED yeşilden beyaza döner. Zoom için uygulamadaki "Toplantıdan Ayrıl" düğmesine tıklayın.

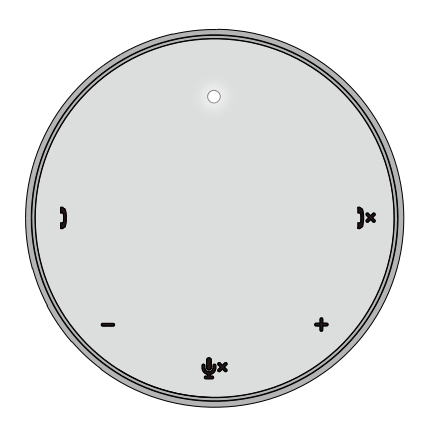

7. Çevre birimlerini MH3021P'ye bağlayın

MH3021P, ilk gelen ilk faydalanır esasına göre aynı anda yalnızca bir videoyu destekleyebilir. İki video bağlantı noktası aynı anda takıldığında, öncelik HDMI video bağlantı noktasına verilir.

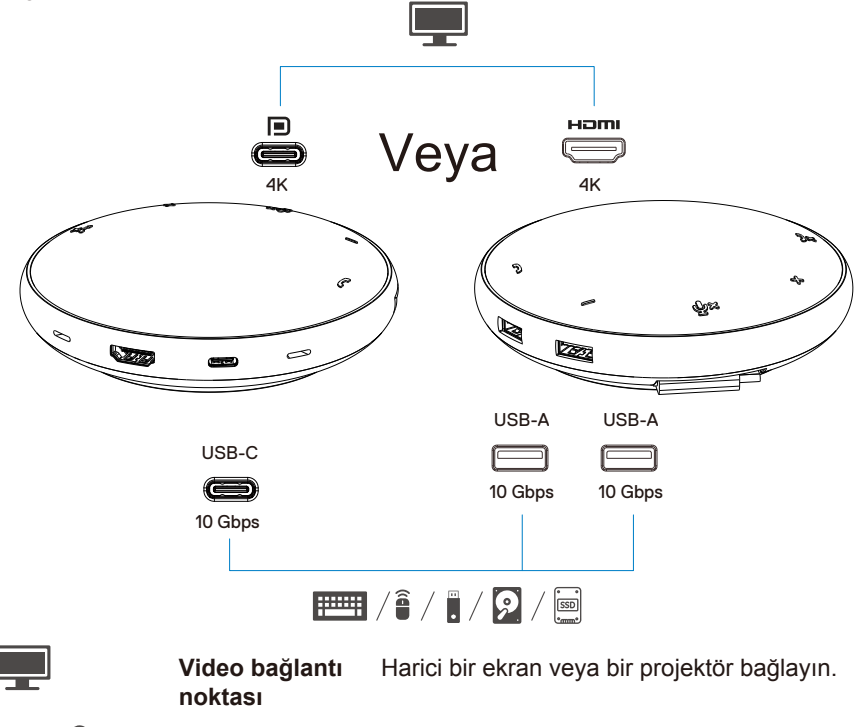

/ 📰 /

USB-C ve USB-A bağlantı noktaları

Klavye, fare ve harici depolama aygıtları gibi cevre birimlerini bağlayın.

NOT: MH3021P bilgisayarınızdaki Thunderbolt veya 15W USB-C bağlantı noktası gücüne bağlandığında, aşağı akış USB-A ve USB-C bağlantı noktaları aşağıdaki kombinasyonda çalışacaktır:

- 2X 📰 / 🕯 / 🖡 + 1X 👰 / 🔤
- 3X 📰 / 🔒 / 🖡
- NOT: MH3021P bilgisayarınızdaki 7,5W USB-C bağlantı noktası gücüne bağlandığında, aşağı akış USB-A ve USB-C bağlantı noktaları aşağıdaki kombinasyonda çalışacaktır:

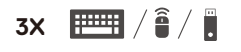

## Sorun giderme

| Problemler                                     | Olası çözümler                                                                                                    |  |  |
|------------------------------------------------|----------------------------------------------------------------------------------------------------|--|--|
| MH3021P, bilgisayarınızdaki                    | MH3021P valnızca bilgisavarınızdaki USB-C bağlantı noktası ile uvumludur. Thunderbolt                                                                                                    |  |  |
| USB-A bağlantı noktasında                      | bağlantı noktası veva USB-C (DisplayPort Alt Modu) bağlantı noktası                                                                                                    |  |  |
| çalışmıyor                                     |                                                                                                    |  |  |
| Birden cok ekran calısmıyor                    | MH3021P tek ekran çıkışını destekler. HDMI bağlantı noktasına veya USB-C monitöre aynı                                                                                                    |  |  |
|                                                | anda yalnızca bir çevre birimi bağlayabilirsiniz.                                                                                                    |  |  |
| MH3021P dizüstü bilgisayara                    | MH3021P'yi bilgisayarınızdaki Thunderbolt veya 15W USB-C (DisplayPort Alt Modu) bağlantı                                                                                                    |  |  |
| harici bir güç kaynağı                         | noktasına bağlarsanız bir video çıkışı, hoparlör ve fare, sunum kumandası veya RF dongle                                                                                                    |  |  |
| olmadan bağlandığında, tüm                     | gibi düşük güçlü USB aygıtları ve muhtemelen bir harici sabit disk sürücüsü kullanabilirsiniz.                                                                                                    |  |  |
| USB bağlantı noktaları aynı                    | MH3021P'yi bilgisayarınızdaki Thunderbolt veya 7,5W USB-C (DisplayPort Alt Modu) bağlantı                                                                                                    |  |  |
| anda kullanilamiyor                            | noktasına bağlarsaniz bir video çıkışı ile birlikte sunum kumandası/RF dongle gibi duşuk                                                                                                    |  |  |
|                                                | güçlü USB aygıtları kullanabilirsiniz.                                                                                                    |  |  |
| MH3021P'ye harici bir SSD/                     | Bazı harici SSD/HDD/Optik sürücüler, MH3021P'nizin destekleyebileceğinden daha fazla güç                                                                                                    |  |  |
| HDD ve optik (CD/DVD/Blu-                      | gerektirir.                                                                                                    |  |  |
| ray) bağlandığında sürücü                      | <ul> <li>Harici SSD/HDD/Optik sürücüyü doğrudan bilgisayarınıza bağlamanız önerilir.</li> </ul>                                                                                                    |  |  |
| okunamıyor ve yazılamıyor                      |                                                                                                    |  |  |
|                                                |                                                                                                    |  |  |
| MH3021P'ye bir çevre birimi                    | <ul> <li>MH3021P'ye bağladığınız çevre biriminin daha fazla güce ihtiyacı var.</li> </ul>                                                                                                    |  |  |
| bağlarken Güç Dalgalanması                     | MH3021P'ye bağlı diğer çevre birimlerinin bağlantısını kesin.                                                                                                    |  |  |
| mesajı çıkıyor "Bilinmeyen                     | Yüksek güç tüketen çevre birimlerini doğrudan bilgisayarınıza bağlamanız önerilir.                                                                                                    |  |  |
| USB aygıtın bağlantı                           |                                                                                                    |  |  |
| noktasının                                     | Güç dalgalanması mesajı çıktığında MH3021P'nin USB-A/USB-C bağlantı noktasına bağlı                                                                                                    |  |  |
| sağlayabileceğinden daha                       | olan tüm cihazların bağlantısı otomatik olarak kesilir. En son bağlanan USB aygıtını                                                                                                    |  |  |
| fazla güce ihtiyacı var"                       | çıkarabilirsiniz.                                                                                                    |  |  |
| MH3021P'nin HDMI veya Type-C                   | <ul> <li>Monitörün 4K 60Hz'i desteklediğinden emin olun.</li> </ul>                                                                                                    |  |  |
| bağlantı noktasına bağlandığında               | 60 Hz'deki 4K çözünürlük, 60 Hz'de 4K çözünürlük sunabilen bir ekrana sahip DisplayPort 1.3                                                                                                    |  |  |
| monitördeki çözünürlük 4K 60                   | veya üstü (HBR3) bulunan bilgisayarlarda desteklenir. DisplayPort 1.3'ün altını destekleyen                                                                                                    |  |  |
| Hz'den daha düşük                              | bilgisayarlarda, desteklenen maksimum çözünürlük 30 Hz'de 4K'dır.                                                                                                    |  |  |
| MH3021P, bilgisayarınızı USB-                  | MH3021P azami 90W Güç Dağıtımını destekler. Şarj için gereken asgari güç platforma                                                                                                    |  |  |
| C bağlantı noktası üzerinden                   | bağlıdır.                                                                                                    |  |  |
| şarj etmiyor<br>Bil durumu simassinin üzorinda | <ul> <li>MH3021P 15W kaynak ayırdığından sisteminiz güç kaynağından 15W daha az alır. Bu</li> </ul>                                                                                                    |  |  |
| sari renkli bir patlama simoesi                | nedenle yavaş şarj mesajını/simgesini görebilirsiniz.                                                                                                    |  |  |
| görüyorum                                      | <ul> <li>İdeal şarj için daha yüksek seviyeli bir güç adaptörü kullanılması önerilir.</li> </ul>                                                                                                    |  |  |
| MH3021P'ye bağlı                               | MH3021P yalnızca tek monitörü destekler.                                                                                                    |  |  |
| monitörde görüntü yok                          | <ul> <li>Video bağlantı kablolarını kontrol edin.</li> </ul>                                                                                                    |  |  |
|                                                | Çevre birimini MH3021P'den ayırın, 10 saniye bekleyin ve ardından çevre birimini tekrar bağlayın.                                                                                                    |  |  |
| Video / Ses performansı                        | Daha yeni bir sürüm için sistem BIOS'unu, grafik sürücü yazılımını ve ses sürücü yazılımını kontrol edin/                                                                                                    |  |  |
| sorunları                                      | Daha yeni bir sürüm için sistem Thunderbolt ürün yazılımını ve ses sürücü kontrol edin / güncelleyin.                                                                                                    |  |  |
| Sisteminizin BIOS ve MH3021P                   | <ul> <li>Lütfen sisteminizin BIOS'unu, grafik ve ses sürücü yazılımlarını</li> </ul>                                                                                                    |  |  |
| ürün yazılımını güncelleyin                    | https://www.dell.com/support/drivers                                                                                                    |  |  |
|                                                | Lütfen MH3021P ürün yazılımını                                                                                                    |  |  |
|                                                | https://www.dell.com/support/drivers                                                                                                    |  |  |
|                                                | Urun yazılımını guncellemeden önce MH3021P'yi bilgisayarınıza bağlamanız gerekir.                                                                                                    |  |  |
| Dell Ekran Yoneticisi (DDM)                    | Sistem BIOS/Grafik surucu yazılımıni kontrol edin/guncelleyin ve Dell Ekran Yöneticisi                                                                                                    |  |  |
| çalışmiyor                                     | (UDIN) MONITOR UYgulamasini Yukleyin.<br>https://www.dell.com/support/home/drivers/drivers/details/2/driverid=6WGWY                                                                                                    |  |  |
| Dell Ekran Yöneticisi (DDM)<br>çalışmıyor      | Lütfen MH3021P ürün yazılımını<br>https://www.dell.com/support/drivers<br>Ürün yazılımını güncellemeden önce MH3021P'yi bilgisayarınıza bağlamanız gerekir.<br>Sistem BIOS/Grafik sürücü yazılımını kontrol edin/güncelleyin ve Dell Ekran Yöneticisi<br>(DDM) Monitör uygulamasını yükleyin. |  |  |
| -                                              | https://www.dell.com/support/home/drivers/drivers/details/?driverid=6WGWY                                                                                                    |  |  |

| Bazı popüler iletisim                         | • MH3021P düğme                                                                                                    | eleri Skype Kur              | umsal ve Zoor        | n ile uvumlu ca            | lısır.             |                   |
|-----------------------------------------------|----------------------------------------------------------------------------------------------------|------------------------------|----------------------|----------------------------|--------------------|-------------------|
| yazılımlarında MH3021P<br>düğme çalışma şekli | <ul> <li>Diğer iletişim yaz<br/>üzerinden erişebi</li> </ul>                                                                  | ılımlarında çağ<br>lirsiniz. | rı kontrollerine     | iletişim yazılın           | nının kendi kull   | anıcı arayüzü     |
| augine şunşına şekir                          | UC platformlari                                                                                                    | Mik. Kapalı/Açık             | Çağrı Yanıtla        | Çağrı Sonlandır/<br>Reddet | Sesi Yükselt       | Sesi Alçalt       |
|                                               | Zoom                                                                                                    | Tamam                        | Tamam                | Tamam*                     | Tamam              | Tamam             |
|                                               | Skype Kurumsal                                                                                                    | Tamam                        | Tamam                | Tamam                      | Tamam              | Tamam             |
|                                               | Microsoft Teams                                                                                                    | Tamam                        | ×                    | ×                          | Tamam              | Tamam             |
|                                               | Google Hangouts                                                                                                    | Tamam                        | ×                    | ×                          | Tamam              | Tamam             |
|                                               | Cisco Webex                                                                                                    | Tamam                        | ×                    | ×                          | Tamam              | Tamam             |
|                                               | FaceTime                                                                                                    | Tamam                        | ×                    | ×                          | Tamam              | Tamam             |
|                                               | Slack                                                                                                    | Tamam                        | ×                    | ×                          | Tamam              | Tamam             |
|                                               | GoToMeeting                                                                                                    | Tamam                        | ×                    | ×                          | Tamam              | Tamam             |
|                                               | BlueJeans                                                                                                    | Tamam                        | ×                    | ×                          | Tamam              | Tamam             |
|                                               | *Çağrı sonlandırm                                                                                                    | a 2 farklı durur             | na sahiptir          | ·                          |                    | ,                 |
|                                               | 1. Çağrı reddet - C                                                                                                    | ihazdaki Çağrı               | Sonlandır düğ        | mesi ile yapıla            | bilir              |                   |
|                                               | 2. Devam eden ara                                                                                                    | amayı sonlandı               | r - Yalnızca Zo      | om Uygulamas               | sı ile yapılabilir |                   |
| MH3021P üzerindeki çağrı                      | Aynı BT ortamında                                                                                                    | birden fazla ko              | onferans uygul       | aması yüklüys              | e veya aynı PC     | ye yüklenip       |
| yanıtla/çağrı sonlandır                       | kullanılıyorsa, MH3021P ile çağrıyı yanıtlama/ sonlandırma yapamayabilirsiniz.                                                |                              |                      |                            |                    |                   |
| düğmeleri ZOOM'da çalışmıyor.                 | Gelen çağrıyı cevaplama / sonlandırma işlemlerinin uygulama arayüzünde yapılması önerilir.                                    |                              |                      |                            |                    |                   |
| Bağlı monitördeki video bozuk                 | <ul> <li>Video bağlantı kablolarını kontrol edin.</li> </ul>                                                                  |                              |                      |                            |                    |                   |
| veya görüntü gelmiyor.                        | <ul> <li>Ayarlar&gt;Ekran&gt;Ekran çözünürlüğü altındaki video çözünürlüğünü kontrol edin ve<br/>güncelleyin</li> </ul>       |                              |                      | lin ve                     |                    |                   |
|                                               |                                                                                                    |                              |                      |                            |                    |                   |
| Bağlı monitördeki video                       | <ul> <li>Ayarlar&gt;Ekran&gt; Birden fazla ekran altındaki ayarı değiştirin</li> </ul>                                        |                              |                      |                            |                    |                   |
| genişletilmiş modda                           | • Windows Tusuna basarak modları değiştirin 🔳 + P.                                                                            |                              |                      |                            |                    |                   |
|                                               | MH30321P Yankı engelleme özelliğine sahiptir. Çağrının diğer ucundaki kullanıcının yankıyı<br>azaltmasına vardımcı olacaktır. |                              |                      |                            |                    |                   |
| çagrı sırasında yankı                         |                                                                                                    |                              |                      | antennin yankiyi           |                    |                   |
| duyulabiliyol                                 | Cihazınızda vank                                                                                                    | ı duvarsanız bi              | unun nedeni di       | ăer uctaki kulla           | anıcının cihazı    | olabilir. Yankı   |
|                                               | engelleme konusunda cihazları çok başarılı olmayabilir.                                                                       |                              |                      |                            |                    |                   |
| MH3021P'nin hoparlöründen                     | • Bağladıktan sonra, bilgisayarınızın ses ayarlarına gidin ve oynatma aygıtı olarak MH3021P'yi                                |                              |                      |                            |                    |                   |
| ses gelmiyor                                  | seçin.                                                                                                    |                              |                      |                            |                    |                   |
|                                               | MH3021P'nin bilg                                                                                                    | jisayara doğru               | bağlanıp bağla       | anmadığını kon             | trol edin.         |                   |
|                                               | <ul> <li>MH3021P ses dü</li> </ul>                                                                                            | zeyinin %0'a a               | yarlanmadığın        | dan emin olun.             |                    |                   |
|                                               |                                                                                                    |                              |                      |                            |                    | B                 |
| MH3021P'nin mikrofonu                         | Bagladiktan sonra                                                                                                    | a, bilgisayarını             | zin ses ayarlar      | ina gidin ve ka            | yit aygiti olaral  | k Dell MH3021P'yı |
| çalışınıyor<br>Line WhatsApp ve Wechat        | MU2021D opăruv                                                                                                    | onitiama vo oa               | ări conlandirm       | a/raddatma dü              | ămolori volnuz     | na "Skupa         |
| üzerinden cihazdaki düğme ile                 | <ul> <li>Kurumsal" ve "Zo</li> </ul>                                                                                          | om" uvqulama                 | larını destekler     | Cağrı vanıtlar             | ma veva sonlar     | ndirma/reddetme   |
| telefon görüşmesi yapılamıyor                 | islemlerini iletisim vazılımı kullanıcı aravüzü üzerinden vapabilirsiniz.                                                     |                              |                      |                            |                    |                   |
| cevaplanamiyor mu?                            | 3 3                                                                                                    | <b>,</b>                     | · · · <b>,</b> · · · |                            |                    |                   |
| Anormal ses                                   | MH3021P ile kullanıcı arasındaki engelleri kaldırın.                                                                          |                              |                      |                            |                    |                   |
|                                               | • Dell MH3021P'yi bilgisayarınızdan çıkartıp tekrar takın.                                                                    |                              |                      |                            |                    |                   |
| Ses seviyesi çok düşük                        | MH3021P ile kull                                                                                                    | anıcı arasındal              | ki engelleri kalo    | dırın.                     |                    |                   |
|                                               | · Ses yükseltme düğmesine basarak veya iletişim yazılımı ile kontrol ederek ses seviyesini                                    |                              |                      |                            |                    |                   |
|                                               | daha yüksek bir seviyeye getirin.                                                                                             |                              |                      |                            |                    |                   |
|                                               | <ul> <li>Windows'da ses</li> </ul>                                                                                            | seviyesi ayarın              | a tıklayın ve se     | es seviyesini a            | rtırın.            |                   |

| Skype Kurumsal "Bu çağrı<br>beklemede" uyarısı gösteriyor              | Skype Kurumsal ile yap<br>Bazı çalışma koşullarınd<br>Elektro-Statik deşarj vey<br>istemediğinizi sormak içi<br>Çağrıyı devam ettirmek i<br>This call is on hold                                         | ulan çağrı sırasında. Çağrı beklemede c<br>a (herhangi bir düğmeye basılması, ek<br>a diğer beklenmedik davranışlar) çağrıy<br>n Skype Kurumsal "Bu çağrı beklemede<br>çin "Çağrıyı Sürdür" simgesine basabilir<br>kesume Call | Iabilir (bağlantıyı kesmeyin)<br>bir ses cihazı bağlanması,<br>ı devam ettirmek isteyip<br>." mesajını gösterebilir.<br>isiniz. |  |  |
|------------------------------------------------------------------------|----------------------------------------------------------------------------------------------------|----------------------------------------------------------------------------------------------------|----------------------------------------------------------------------------------------------------|--|--|
| MH3021P'nizi Windows<br>10'da varsayılan ses cihazı<br>olarak ayarlama | <ul> <li>Aşağıdaki adımları takiş</li> <li>Aşağıdaki adımları takiş</li> <li>Ayarları'ı açın.</li> <li>Sistem – Ses seçeneğ</li> <li>Sağ taraftaki "Çıkış cil</li> <li>Cıkış cilosana yandanı</li> </ul> | o edebilirsiniz:<br>jine gidin.<br>azınızı seçin" açılır listesinde gerekli cil                                                                                                    | nazı seçin.                                                                                                    |  |  |
|                                                                        | a. Çıkış cinazini ayanayı                                                                                                    | n                                                                                                    |                                                                                                    |  |  |
|                                                                        | Settings                                                                                                    |                                                                                                    | - • ×                                                                                                    |  |  |
|                                                                        | A Home                                                                                                    | Sound                                                                                                    |                                                                                                    |  |  |
|                                                                        | Find a setting                                                                                                    | Output                                                                                                    | Related Settings                                                                                                    |  |  |
|                                                                        | System                                                                                                    | Choose your output device                                                                                                    | Sound Control Panel                                                                                                    |  |  |
|                                                                        |                                                                                                    | Echo Cancelling Speakerphone (Dell $$                                                                                                    | Microphone privacy settings                                                                                                    |  |  |
|                                                                        | G Display                                                                                                    | Certain apps may be set up to use different sound devices than the one<br>selected here. Customize app volumes and devices in advanced sound                                                                                   | Ease of Access audio settings                                                                                                   |  |  |
|                                                                        | 40 Sound                                                                                                    | options.                                                                                                    |                                                                                                    |  |  |
|                                                                        | Notifications & actions                                                                                                    | Macter volume                                                                                                    | Have a question?                                                                                                    |  |  |
|                                                                        | J Focus assist                                                                                                    | 4) 34                                                                                                    | Setting up a microphone                                                                                                    |  |  |
|                                                                        | O Power & sleep                                                                                                    | ▲ Troubleshoot                                                                                                    | P                                                                                                    |  |  |
|                                                                        | Battery                                                                                                    | Manage sound devices                                                                                                    | Get help                                                                                                    |  |  |
|                                                                        | - Storage                                                                                                    | Input                                                                                                    |                                                                                                    |  |  |
|                                                                        | A Tablet mode                                                                                                    | Choose your input device                                                                                                    |                                                                                                    |  |  |
|                                                                        | b. Giriş cihazını ayarlayın                                                                                                    |                                                                                                    |                                                                                                    |  |  |
|                                                                        | ය Home                                                                                                    | Sound                                                                                                    |                                                                                                    |  |  |
|                                                                        | Find a setting                                                                                                    | -                                                                                                    |                                                                                                    |  |  |
|                                                                        | System                                                                                                    | Input                                                                                                    |                                                                                                    |  |  |
|                                                                        | 🖵 Display                                                                                                    | Choose your input device<br>Echo Cancelling Speakerphone (Dell )                                                                                                    |                                                                                                    |  |  |
|                                                                        | 40 Sound                                                                                                    | Certain apps may be set up to use different sound devices than the<br>one selected here. Customize app volumes and devices in advanced                                                                                         |                                                                                                    |  |  |
|                                                                        | Notifications & actions                                                                                                    | sound options.                                                                                                    |                                                                                                    |  |  |
|                                                                        | J Focus assist                                                                                                    | Test your microphone                                                                                                    |                                                                                                    |  |  |
|                                                                        | da a a l                                                                                                    |                                                                                                    |                                                                                                    |  |  |
|                                                                        | <ul> <li>Power &amp; sleep</li> </ul>                                                                                                    | ▲ Troubleshoot                                                                                                    |                                                                                                    |  |  |
|                                                                        | Battery                                                                                                    | Manage sound devices                                                                                                    |                                                                                                    |  |  |
|                                                                        | 📼 Storage                                                                                                    |                                                                                                    |                                                                                                    |  |  |
|                                                                        | _                                                                                                    | Advanced sound options                                                                                                    |                                                                                                    |  |  |

| Varsayılan ses cihazını,                                                                                                    | Aşağıdaki adımları takip edebilirsiniz:                                                                                                    |  |  |  |
|----------------------------------------------------------------------------------------------------|----------------------------------------------------------------------------------------------------|--|--|--|
| görev çubuğundaki Ses                                                                                                    | <ol> <li>Görev çubuğundaki ses seviyesi simgesine tıklayın.</li> </ol>                                                                                              |  |  |  |
| seviyesi göstergesinde                                                                                                    | 2. Ses seviyesi göstergesindeki yukarı oka tıklayın.                                                                                                    |  |  |  |
| ayarlama                                                                                                    | Erbo Cappalling Speakembase (D-11 + 4 (2007)                                                                                                    |  |  |  |
|                                                                                                    | Echo Cancelling Speakerphone (Dell MH3021P)                                                                                                    |  |  |  |
|                                                                                                    |                                                                                                    |  |  |  |
|                                                                                                    | JE                                                                                                    |  |  |  |
|                                                                                                    | ^ / / / / ENG 2/06/2014 ■ 1038 PM                                                                                                    |  |  |  |
|                                                                                                    | 3 Listadan istadičiniz ses cilazini secin                                                                                                    |  |  |  |
|                                                                                                    |                                                                                                    |  |  |  |
|                                                                                                    | Select playback device                                                                                                    |  |  |  |
|                                                                                                    | Echo Cancelling Speakerphone (Dell MH3021P)                                                                                                    |  |  |  |
|                                                                                                    | Speakers/Headphones (Realtek(R) Audio)                                                                                                    |  |  |  |
|                                                                                                    | Windows 10'da klasik Sas assansklarini samak isin assăudaki adımları inlavabilirainin:                                                                              |  |  |  |
| Klasik ses uygulamasiyla                                                                                                    | <ul> <li>Windows To da klasik Ses seçeneklerini açırlak için aşagıdaki adımları izleyebilirsiniz.</li> <li>A Ostata aşagıdaki adımları izleyebilirsiniz.</li> </ul> |  |  |  |
| varsayılan ses cihazını 1. Çalıştır penceresini açmak için Win+R tuşlarına basın.<br>ayarlama 2. Aşağıdaki komutu yazın veya kopyalayın: |                                                                                                    |  |  |  |
|                                                                                                    |                                                                                                    |  |  |  |
|                                                                                                    | Em X                                                                                                    |  |  |  |
|                                                                                                    | mtg://winaero.com                                                                                                    |  |  |  |
|                                                                                                    | Type the name of a program, folder, document, or internet resource, and Windows will open it for you.                                                               |  |  |  |
|                                                                                                    | Open: mmsys.cpl v                                                                                                    |  |  |  |
|                                                                                                    | Zhree constraint                                                                                                    |  |  |  |
|                                                                                                    | OK Cancel Browse                                                                                                    |  |  |  |
|                                                                                                    |                                                                                                    |  |  |  |
|                                                                                                    | 3 Enter tusuna basın. Bu, doğrudan Sesler uygulamasını acacaktır                                                                                                    |  |  |  |
|                                                                                                    | J. Enter tuşuna basın. bu, tuğudan Sesier uygulamasını açacaktır.                                                                                                   |  |  |  |
|                                                                                                    | Sound     X                                                                                                    |  |  |  |
|                                                                                                    | Playback Recording Sounds Communications                                                                                                    |  |  |  |
|                                                                                                    | Select a playback device below to modify its settings:                                                                                                    |  |  |  |
|                                                                                                    | Echo Cancelling Speakerphone                                                                                                    |  |  |  |
|                                                                                                    | Dell MH3021P<br>Default Device                                                                                                    |  |  |  |
|                                                                                                    | Speakers/Headphones                                                                                                    |  |  |  |
|                                                                                                    | Readtek(R) Audio<br>Ready                                                                                                    |  |  |  |
|                                                                                                    |                                                                                                    |  |  |  |
|                                                                                                    |                                                                                                    |  |  |  |
|                                                                                                    |                                                                                                    |  |  |  |
|                                                                                                    |                                                                                                    |  |  |  |
|                                                                                                    |                                                                                                    |  |  |  |
|                                                                                                    |                                                                                                    |  |  |  |
|                                                                                                    |                                                                                                    |  |  |  |
|                                                                                                    | Configure Set Default / Properties                                                                                                    |  |  |  |
|                                                                                                    | <ol> <li>Listeden istediğiniz cihazı seçin ve Varsayılan Yap düğmesine tıklayın.</li> </ol>                                                                         |  |  |  |

| Teknik Özellikler                                                            |                                                                                                    |  |
|------------------------------------------------------------------------------|----------------------------------------------------------------------------------------------------|--|
| Sistem girişi                                                                | DP alt modu ile USB-C                                                                                                    |  |
| Sistem çıkış bağlantı noktaları                                              | <ul> <li>İki USB 3.1 Gen 2 Type-A bağlantı noktası</li> <li>Bir USB 3.1 Gen 2 Type-C bağlantı noktası</li> </ul>                                                                                                    |  |
| Sistem çıkış Video çıkışı bağlantı noktaları<br>ve desteklenen çözünürlükler | İki bağlantı noktasından birinden tek video çıkışı:<br>• Bir USB-C(DP) bağlantı noktası<br>(3840 x 2160 azami)/60 Hz<br>• Bir HDMI 2.0 bağlantı noktası (3840 x 2160 azami)/60 Hz<br>4K/60Hz yalnızca HBR3 özelliğine sahip bilgisayarlarda<br>desteklenir. |  |
| Ses                                                                          | <ul> <li>İki Yerleşik Çok Yönlü Mikrofon</li> <li>Hoparlör</li> </ul>                                                                                                    |  |
| Düğme ve LED göstergesi                                                      | <ul> <li>Düğme: Çağrı yanıtla, Çağrı sonlandır/Çağrı reddet, Sesi<br/>yükselt, Sesi alçalt, Mikrofonu kapat</li> <li>LED: Beyaz, Kırmızı, Yeşil</li> </ul>                                                                                                  |  |

| Sistem gereksinimleri       |              |  |
|-----------------------------|--------------|--|
| Desteklenen işletim sistemi | Win10 64-bit |  |
| Çalışma sıcaklığı           | 0~35°C       |  |

## Yasal bilgiler

### Garanti

#### Sınırlı garanti ve iade politikaları

Dell markalı ürünler 1 yıllık sınırlı donanım garantisi taşımaktadır. Bir Dell sistemi ile birlikte satın alınırsa, sistem garantisi kapsamına alınır.

#### ABD'deki müşteriler için:

Bu satın alma ve bu ürünü kullanımınız, www.dell.com/terms adresinde bulabileceğiniz Dell'in son kullanıcı sözleşmesine tabidir. Bu belge, bağlayıcı hakemlik hükmünü içermektedir.

#### Avrupa, Orta Doğu ve Afrika'daki müşteriler için:

Satılan ve kullanılan Dell markalı ürünler, yürürlükteki ulusal tüketici yasal haklarına, girdiğiniz perakende satış sözleşmesinin koşullarına (siz ve perakendeci arasında geçerlidir) ve Dell'in son kullanıcı sözleşmesinin koşullarına tabidir. Dell, ayrıca ek bir donanım garantisi sağlayabilir - Dell son kullanıcı sözleşmesinin ve garanti koşullarının tüm ayrıntılarını www.dell.com adresine giderek, "ana" sayfanın altındaki listeden ülkenizi seçip ardından son kullanıcı koşulları için "şartlar ve koşullar" bağlantısını ya da garanti şartları için "destek" bağlantısını tıklayarak görebilirsiniz.

#### ABD dışındaki müşteriler için:

Satılan ve kullanılan Dell markalı ürünler, yürürlükteki ulusal tüketici yasal haklarına, girdiğiniz perakende satış sözleşmesinin koşullarına (siz ve perakendeci arasında geçerlidir) ve Dell'in garanti koşullarına tabidir. Dell ayrıca ek donanım garantisi sağlayabilir - garanti koşullarının tüm ayrıntılarını www.dell.com adresine giderek, "ana" sayfanın altındaki listeden ülkenizi seçip ardından "şartlar ve koşullar" bağlantısını tıklayarak ya da garanti koşulları için "destek" bağlantısını tıklayarak görebilirsiniz.

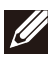

NOT: Taşıma kılıfı garanti kapsamı dışındadır.